## SIEMENS湖北省咸宁市西门子变频器、驱动、PLC(授权)一级代理 商——西门子华中总代理

| 产品名称 | SIEMENS湖北省咸宁市西门子变频器、驱动、PL<br>C(授权)一级代理商——西门子华中总代理 |
|------|---------------------------------------------------|
| 公司名称 | 广东湘恒智能科技有限公司                                      |
| 价格   | .00/件                                             |
| 规格参数 | 西门子总代理:PLC<br>西门子一级代:驱动<br>西门子代理商:伺服电机            |
| 公司地址 | 惠州大亚湾澳头石化大道中480号太东天地花园2<br>栋二单元9层01号房             |
| 联系电话 | 15915421161 15903418770                           |

## 产品详情

硬件介绍

1

硬件接口介绍

图1-1 硬件接口一览

2

硬件比对

SIMATIC Drive Controller和 SIMOTION的区别:

表1-1 产品对比

产品组态和配置步骤

在本节中,将详细介绍使用TIA Portal V16及Startdrive V16软件进行S7-1500D TF+S120项目配置,过程非常简单,具体如下:

1、创建新项目,在添加新设备中点击"控制器"图标并选择S7-1500D TF控制器:

2、在打开的设备视图中,对PROFINET通信接口进行设置,点击"添加新子网"并设置PROFINET IRT接口的IP地址。

3、下载PLC:

4、双击内置的CU320 "Integrated\_1 " 进入设备视图,右键点击CU,在弹出的画面中点击"设备配置检测":

5、选择"高动态(伺服)"后点击"创建"按钮后进行驱动的自动配置:

6、系统会自动检测出DRIVE-CLiQ接口的电机模块及电机,带DRIVE-CLiQ的电机会自动识别出电机及 编码器数据,不带DRIVE-CLiQ的电机需要随后手动配置),手动配置如下图所示:

点击上图的MOT,根据实际使用的电机型号进行电机选择(本例使用的是1FK7电机):

7、下载驱动配置,随后使用驱动下"调试"界面,打开控制面板进行驱动的运行测试、一键优化:

8、添加轴工艺对象,双击"新增工艺对象"

9、配置驱动装置,选择轴工艺对象连接的驱动,编译无误后下载PLC:

10、下载后,在线PLC,双击轴工艺对象中的"调试"界面,打开轴的控制面板进行轴的运行测试:

11、轴测试完成后,可使用PLC Open运动控制命令编写运动控制程序: